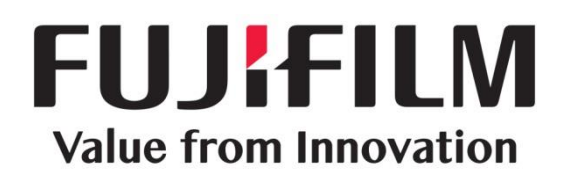

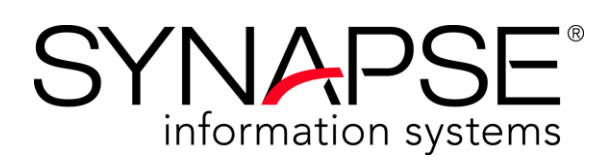

# SynComm V3 Pulse Integration with PACS 4.x – Client Setup

- Set up Pulse Desktop Tray Application
- Configure Synapse PACS to Communicate with SynComm

Confidential and Proprietary Information FUJIFILM Medical Systems U.S.A., Inc.

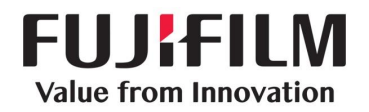

## Disclaimer

No part of this document may be reproduced without prior written permission.

The information provided within this document is proprietary. Without prior written permission from FUJIFILM Medical Systems U.S.A., Inc., the duplication or reproducing this document in whole or in part is strictly prohibited. Without prior written permission from FUJIFILM Medical Systems U.S.A., Inc., disclosing the contents of this document, in whole or in part, to persons other than authorized personnel, is strictly prohibited. Without prior written permission from FUJIFILM Medical Systems U.S.A., Inc., disclosing the contents of this document, in whole or in part, to persons other than authorized personnel, is strictly prohibited. Without prior written permission from FUJIFILM Medical Systems U.S.A., Inc., the lending or transferring of this document, in whole or in part, to a third party is strictly prohibited.

The information contained in this document may be subject to change without prior notice.

FUJIFILM Medical Systems U.S.A., Inc. shall not be liable for malfunctions and damages resulting from improper installation, relocation, remodeling, maintenance, and repair performed by FUJIFILM Medical Systems U.S.A., Inc. and all other Fujifilm subsidiaries or distributors.

FUJIFILM Medical Systems U.S.A., Inc. shall not be liable for malfunctions and damages of FUJIFILM Medical Systems U.S.A., Inc. products due to products of other manufacturers not supplied by FUJIFILM Medical Systems U.S.A., Inc.

FUJIFILM Medical Systems U.S.A., Inc. shall not be liable for malfunctions and damages resulting from remodeling, maintenance, and repair using repair parts other than those specified by FUJIFILM Medical Systems U.S.A., Inc.

FUJIFILM Medical Systems U.S.A., Inc. shall not be liable for malfunctions and damages resulting from negligence.

FUJIFILM Medical Systems U.S.A., Inc. shall not be liable for malfunctions and damages resulting from natural disasters.

FUJIFILM Medical Systems U.S.A., Inc. may have patents or pending patent applications, trademarks, copyrights, or other intellectual property rights covering various subject matters contained in this document. The furnishing of this document does not extended any rights to said patents, trademarks, copyrights, or other intellectual property rights, except as expressly set forth in any written license agreement from FUJIFILM Medical Systems U.S.A., Inc.

Synapse<sup>®</sup> is a computer program, which is protected by copyright law and international treaties. Unauthorized reproduction or distribution of this program, or any portion of this program, is strictly prohibited.

Certain images/diagrams contained in this document may not appear clearly on high-resolution monitors.

Synapse is a registered trademark of FUJIFILM Medical Systems U.S.A., Inc.

Copyright<sup>©</sup> 2017 FUJIFILM Medical Systems U.S.A., Inc. All rights reserved.

All brand, product and company names are trademarks or registered trademarks of their respective companies or organizations.

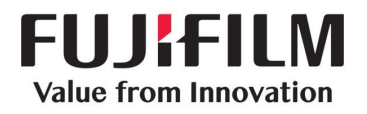

# **Revision History**

| Date            | Revision | Description                                                                                |  |
|-----------------|----------|--------------------------------------------------------------------------------------------|--|
| May 9, 2017     | А        | Initial document release                                                                   |  |
| January 2, 2018 | В        | Update to Section 4, added new procedure to enable integration globally across the client. |  |

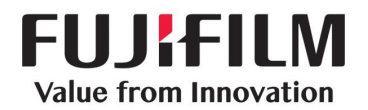

# **Table of Contents**

| <u>1</u> | Int        | roduction                                        | . <u>5</u> |
|----------|------------|--------------------------------------------------|------------|
| <u>2</u> | <u>0v</u>  | erview                                           | . <u>6</u> |
| <u>3</u> | <u>Se</u>  | t up Pulse Desktop Tray Application              | . <u>6</u> |
|          | <u>3.1</u> | Install Pulse Desktop Tray Application           | . <u>6</u> |
|          | <u>3.2</u> | Configure Pulse Desktop Tray Application         | . <u>8</u> |
| <u>4</u> | <u>Co</u>  | nfigure Synapse PACS to Communicate with SynComm | . <u>8</u> |
|          | <u>4.1</u> | Enabling Integration for each workstation        | . <u>8</u> |
|          | <u>4.2</u> | Enabling Integration globally for each client    | . <u>9</u> |
| <u>5</u> | <u>Co</u>  | nfigure the PACS Server to Send Notifications    | . <u>9</u> |

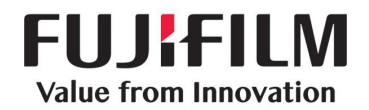

## **1** Introduction

This document is intended for a FUJIFILM Medical Systems U.S.A., Inc. (FUJIFILM) technical and professional services staging personnel, and others who have an interest in integrating Synapse Communications (SynComm) V3.x Pulse Desktop Tray Application with PACS versions 4.2.1 through 4.4.2 on the Client machine.

The information contained in this manual has been carefully checked and is believed to be entirely reliable. However, as FUJIFILM improves the reliability, function, and design of its products, there is the possibility that information or screen images may not be current.

For general information, visit our web site at <u>http://www.fujimed.com</u>.

For technical service or support, contact FUJIFILM at the following address or by calling the phone numbers listed below.

#### FUJIFILM Medical Systems U.S.A., Inc.

419 West Avenue Stamford, Connecticut 06902

#### Synapse (PACS/RIS/CV/Mobility/VNA) Technical Assistance Center

1-888-385-4633 (1-888-fujimed) 1-800-272-8465 1-203-602-3580 (Customers outside of U.S.A.)

#### Global Support

http://www.fujifilm.com/worldwide/

#### **RIS Support Email**

rissupport@fujifilm.com

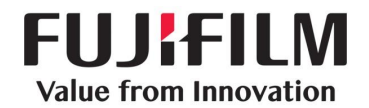

#### 2 Overview

This document describes how to integrate SynComm V3.x Pulse Desktop Tray Application with PACS versions 4.2.1 through 4.4.2 on the Client machine using a two-part process:

- 1. Install the Pulse Desktop Tray plugin.
- 2. Configure the Pulse Desktop Tray plugin.

## **3** Set up Pulse Desktop Tray Application

You will need to download and install the Pulse Desktop Tray Application installer file and then configure the application on the Client machine.

#### 3.1 Install Pulse Desktop Tray Application

1. On the Client machine, in a browser, locate the installer file using the following path:

http://<syncomm\_server\_hostname>/Installer/SetupPTA.msi

where <*syncomm* server *hostname*> is the name of the SynComm Server hostname.

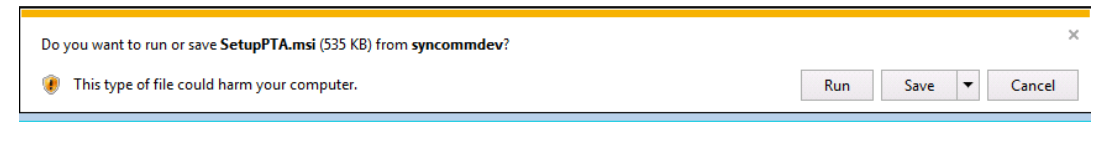

#### 2. Click Run.

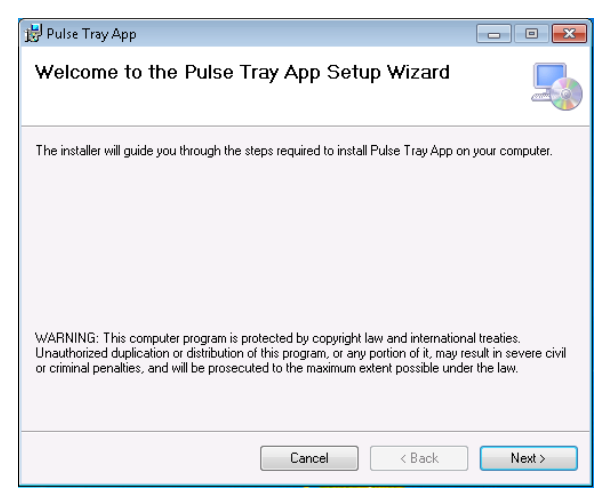

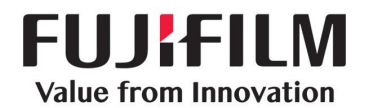

3. Click **Next**.

| Pulse Tray App                                                               | - 0                              |
|------------------------------------------------------------------------------|----------------------------------|
| Select Installation Folder                                                   | 5                                |
| The installer will install Pulse Tray App to the following folder.           |                                  |
| To install in this folder, click "Next". To install to a different folder, e | nter it below or click "Browse". |
|                                                                              |                                  |
| Folder:                                                                      |                                  |
| C:\Program Files (x86)\Fuji Medical System\Pulse Tray App\                   | Browse                           |
|                                                                              | Disk Cost                        |
|                                                                              |                                  |
| Install Pulse Tray App for yourself, or for anyone who uses this c           | omputer:                         |
|                                                                              |                                  |
| Everyone                                                                     |                                  |
| 🗇 Just me                                                                    |                                  |
|                                                                              |                                  |
| Cancel                                                                       | < Back Next >                    |
|                                                                              |                                  |

4. Accept the default location for the installation and selected option (**Everyone**) and click **Next** to start the installation.

**Note:** If User Account Control (UAC) is enabled in Windows, the user will be prompted for Administrator credentials to complete the installation. You must enter a Windows administrator's credentials to complete the install.

| 😵 User Account Control 🛛 💌                                                                                                    | 🔀 Pulse Tray App 💼 🖬 💌                                                                               |
|----------------------------------------------------------------------------------------------------|----------------------------------------------------------------------------------------------------|
| Do you want to allow the following program from an unknown publisher to make changes to this computer?                                                                                                    | Installation Complete                                                                                |
| Program name:       C:\Users\rad1\AppData\Local\Microsoft\Temporary<br>Internet Files\Content.IES\GFAZO1WC\SetupPTA.msi         Verified publishe: <b>Unknown</b> File origin:       Hard drive on this computer | Pulse Tray App has been successfully installed.<br>Click "Close" to exit.<br>I Launch Pulse Tray App |
| To continue, type an administrator password, and then click Yes.           User name           Password           Domain: DEMO                                                                                   | Please use Windows Update to check for any critical updates to the .NET Framework.                   |
| Show details Yes No                                                                                                    | Cancel Close Close                                                                                   |

5. Click Close to exit the installer. Leave the Launch Pulse Tray App check box selected.

The application launches automatically.

On the application's initial launch, the Pulse Settings window opens so that the user can configure the Base Synapse Communications URL.

See the <u>Configure Pulse Desktop Tray</u> <u>Application</u> section for details.

| 🖳 Pulse Settings                                    | - • × |  |  |  |  |  |
|-----------------------------------------------------|-------|--|--|--|--|--|
| Synapse PACS TCP Broadcast Port                     |       |  |  |  |  |  |
| 3000                                                |       |  |  |  |  |  |
| Default value is "3000".                            |       |  |  |  |  |  |
| Base Synapse Communication URL                      |       |  |  |  |  |  |
| http://syncomm.sitename.org                         |       |  |  |  |  |  |
| ex: http://syncomm or http://syncomm.myhospital.org |       |  |  |  |  |  |
| Save                                                | lose  |  |  |  |  |  |

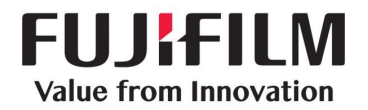

## 3.2 Configure Pulse Desktop Tray Application

1. Right-click the green star icon in the system tray and select **Settings**.

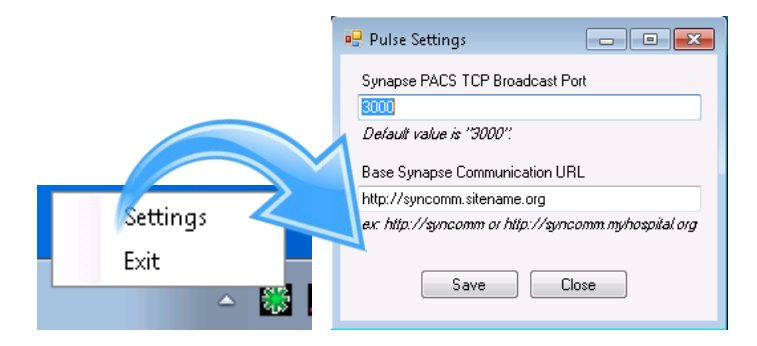

- 2. Change the **Synapse PACS TCP Broadcast Port** to match the value that was set during the Server Setup. (The default value is 3000.)
- 3. Change the **Base Synapse Communication URL** to match the path of the SynComm server.
- 4. Click **Save** to save your settings.
- 5. Click **Close** to close and restart the application.

### 4 Configure Synapse PACS to Communicate with SynComm

The Integrations setting can be enabled manually for each workstation or globally across the client.

### 4.1 Enabling Integration for each workstation

1. On the local PC, right-click the Synapse icon and select **Properties**.

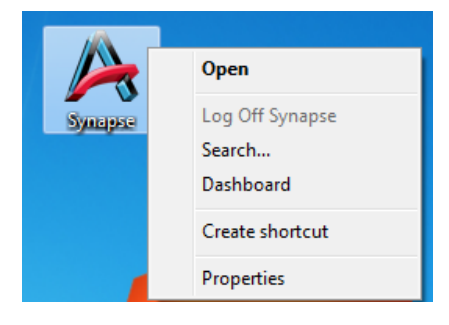

|    |                                     | ¥ | Synapse Properties     |            |               |              |   | <b></b> X      |
|----|-------------------------------------|---|------------------------|------------|---------------|--------------|---|----------------|
| 2  | Select the <b>Integrations</b> tab  |   | Synapse Reading Pro    | tocols     | Series S      | ettings      |   | Alerts         |
| ۷. | Select the <b>integrations</b> tab. |   | Data Source Settings   | Synapse    | View Settings | Workflow     |   | Security       |
|    |                                     |   | Image Display Settings | Power Jack | et Settings   | Integrations | F | Folder Metrics |

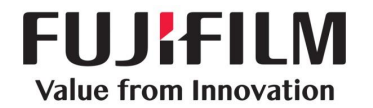

3. Select the **Enable Integration** check box in the **External Application Integration** section.

| Image Display Settings           | Power Jacket Settings | Integrations | Folder Metrics |  |  |  |  |
|----------------------------------|-----------------------|--------------|----------------|--|--|--|--|
| External Application Integration |                       |              |                |  |  |  |  |
| C Enable integration             |                       |              |                |  |  |  |  |
|                                  |                       |              |                |  |  |  |  |

4. Click **OK** to close the properties dialog.

Note: If currently logged into Synapse, log out of Synapse for the settings to take effect.

#### 4.2 Enabling Integration globally for each client

- 1. Login to eSWAT (http://<server name>/admins).
- 2. Navigate to Enterprise > Settings > Enterprise > Integration Settings.
- 3. Click the factory icon ( 🥩 ) to override the factory setting.

| Please confirm                                                                                                    |                                                                        |
|----------------------------------------------------------------------------------------------------|------------------------------------------------------------------------|
| This setting is currently inher<br>Factory level. The setting we<br>the Enterprise level which we<br>inheritance. Do you want to | erited from the<br>ill be created at<br>rill override that<br>proceed? |
|                                                                                                    | No Yes                                                                 |

- 4. Click Yes to override the factory setting.
- 5. Select the Enable Integration option. 
  Enable integration

The next time the user logs in to Synapse PACS, the new Enterprise configuration settings will be applied to their workstation.

#### **5** Configure the PACS Server to Send Notifications

The PACS Server should already be configured to recognize the Pulse Desktop Tray Application prior to installing the application on the Client machine. If the PACS Server is not recognizing the plugin, contact FUJIFILM for support.